وزارة التعليم العالي الأكاديمية المصرية للهندسة والتكنولوجيا المتقدمة التابعة لوزارة الإنتاج الحربي

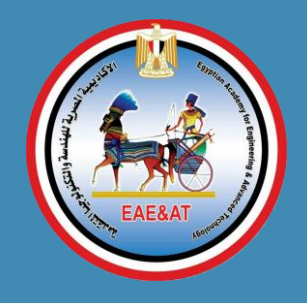

دليل الدخول علي المنصة التعليمية LMS

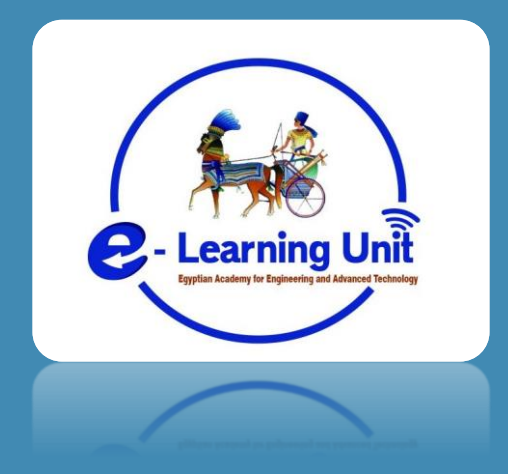

- التأكد أولا من تسجيل الجدول من قاعدة بيانات ابن الهيثم وعمل قبول للتسجيل من المشرف الاكاديمي لتسجيل الطالب.
- 2. بعد عمل قبول تسجيل لجدول الطالب يتم دخول الطالب علي قاعدة بيانات ابن الهيثم من خلال الضغط علي قائمة SIS داخل موقع الاكاديمية <u>/https://www.eaeat.edu.eg</u>

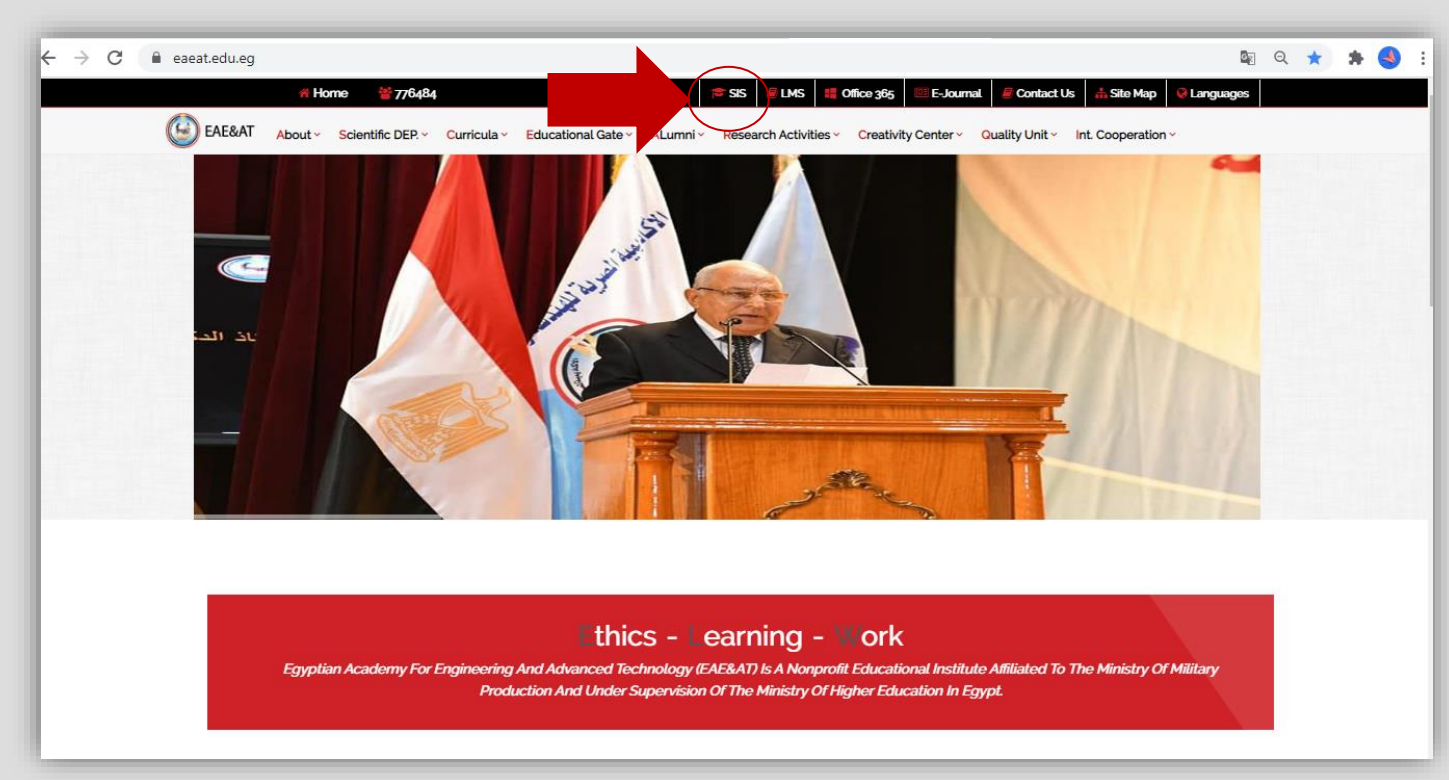

بعد الدخول علي موقع قاعدة بيانات لبن الهيثم يتم الدخول باسم المستخدم وكلمة المرور المحددة للطالب.

| 🖸 🏽 😹 Eaeat 🛛 🗙 🕂 |                                                                                                    |   |   |    | 1 | ٥ | × |
|-------------------|----------------------------------------------------------------------------------------------------|---|---|----|---|---|---|
| ← → C             |                                                                                                    | P | ŝ | £≞ | ۲ | 8 |   |
|                   | Eaeat کیلیڈ النکرل علی نظم این ٹیپٹر<br>کیلیڈ النگذی ۔ اِنْ عنای الیکن ۔ اِنْ عنای الیکن ۔ اِنْ عنای الیکن ۔ اِنْ عنای الیکن ۔ اِنْ عنای الیکن ۔ اِنْ<br>Staff () Student روینی نگینا، التانیا ۔ بیانے تکسیرییا<br>Eorget Paraword 2<br>Doend by ton Afhatman e-Sid software. CitC-Maneours University |   |   |    |   |   |   |

4. بعد الدخول علي قاعدة بيانات ابن الهيثم سوف تظهر شاشة البيانات الخاصة بالطالب وعلي اليمين ستظهر قائمة يستطيع من خلالها الوصول الي الجدول الدراسي و التأكد من التسجيل بالمقررات الدراسية.

| → C | nans.edu.eg/static/PortalStudent.html |                             | 0 22 62 62 62 62                 |
|-----|---------------------------------------|-----------------------------|----------------------------------|
|     |                                       | بيئت شغصية                  | معاهد و الأكاديميات              |
|     |                                       | الاسبر جرامي                |                                  |
|     |                                       | الإسم الجليزي               | احراس الهيتم لإدارة تسلوب الطلاب |
|     |                                       | بك الجنسية مسبر             |                                  |
|     |                                       | العرج المكر                 |                                  |
|     |                                       | الايله منظر                 |                                  |
|     | میں تبیاد:<br>دار دور د               | تريع البيند                 | 62                               |
|     | کاریغ الاصدار                         | الرام اللوهي 7 بنوال السفر. |                                  |
|     |                                       | بيقات العائلة :             | ] البيالات الاساسية              |
|     |                                       | اسر ولي اس                  | ) التسجيل الأكليمن               |
|     |                                       |                             | ا الجدول الدراسي                 |
|     |                                       |                             | ا التصاريف الدراسية              |
|     | <i>المر</i> ينيل                      | سری<br>میرن شیرل            | ) تقرير الغرب                    |
|     | التكس                                 | البريد الالكتروني           | جدول الاستعادات                  |
|     |                                       | 1.00                        | ا الاستهيان                      |
|     |                                       | هييه                        | اللديرات المقررات                |
|     |                                       | الحران                      | ر غيات الانتماق                  |
|     |                                       | ىلېغرن الىنىرل<br>          | a                                |
|     |                                       | اليزيد الالتلاروني<br>      |                                  |
|     |                                       | محدول الاله                 | אנגונות ועצונאלא                 |
|     |                                       | بيقلت الموهل السابق         | ] استعارة الشبجيل                |
|     |                                       | المربية                     | ] تحديث المتصبة التطيمية         |
|     |                                       | البزيل<br>سنة البر م        | ) الدهول للملصبة التطيبية        |
|     |                                       |                             | Sublime #                        |

خطوات الدخول على المنصة التعليمية LMS

5. بعد التأكد من الجدول الدراسي يتم تحديث المنصة التعليمية من خلال الضغط علي قائمة "تحديث المنصة التعليمية" اسفل يمين الصفحة.

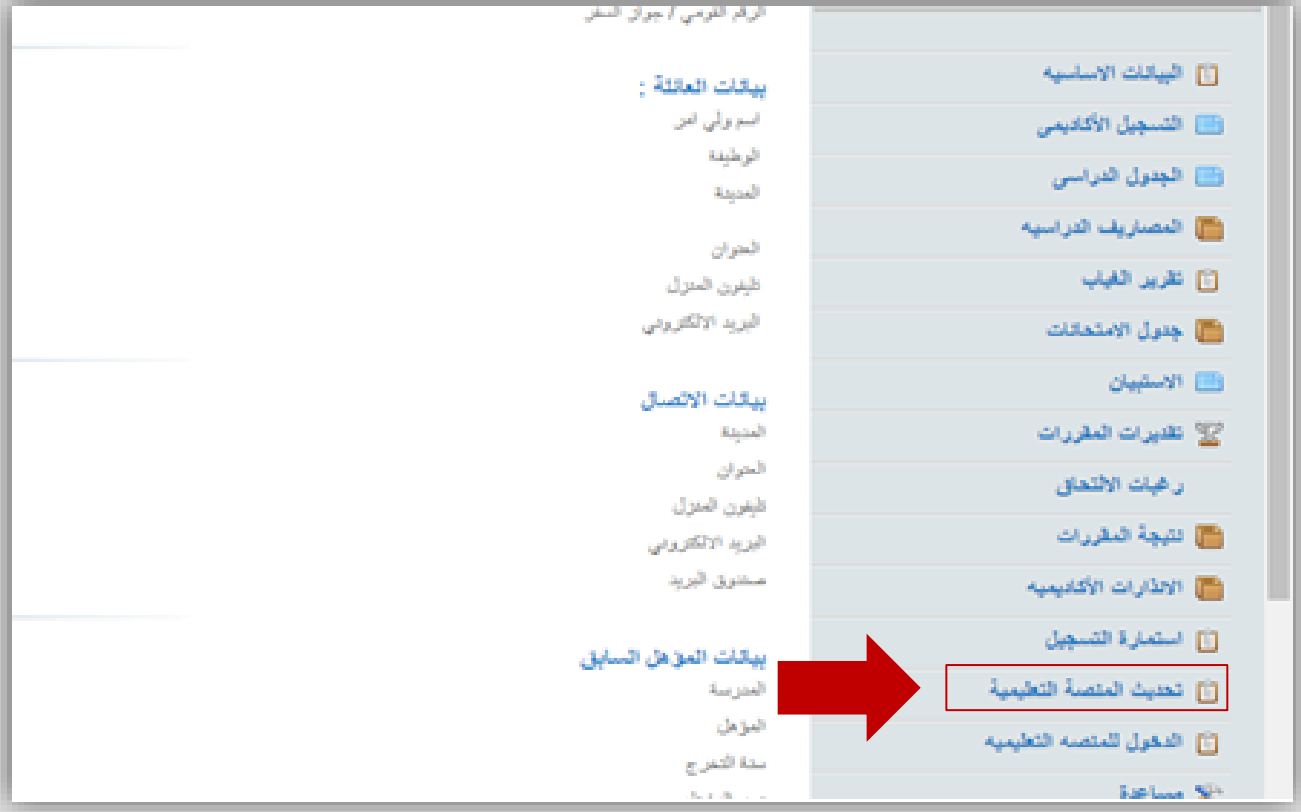

خطوات الدخول على المنصة التعليمية LMS

. ستظهر صفحة بها زر "تحديث المنصة التعليمية" يتم الضغط علي الزر لتحميل جدول الطالب و سوف تظهر بعد ذلك رسالة للطالب لتأكيد التحديث ويتم الضغط علي زر موافق.

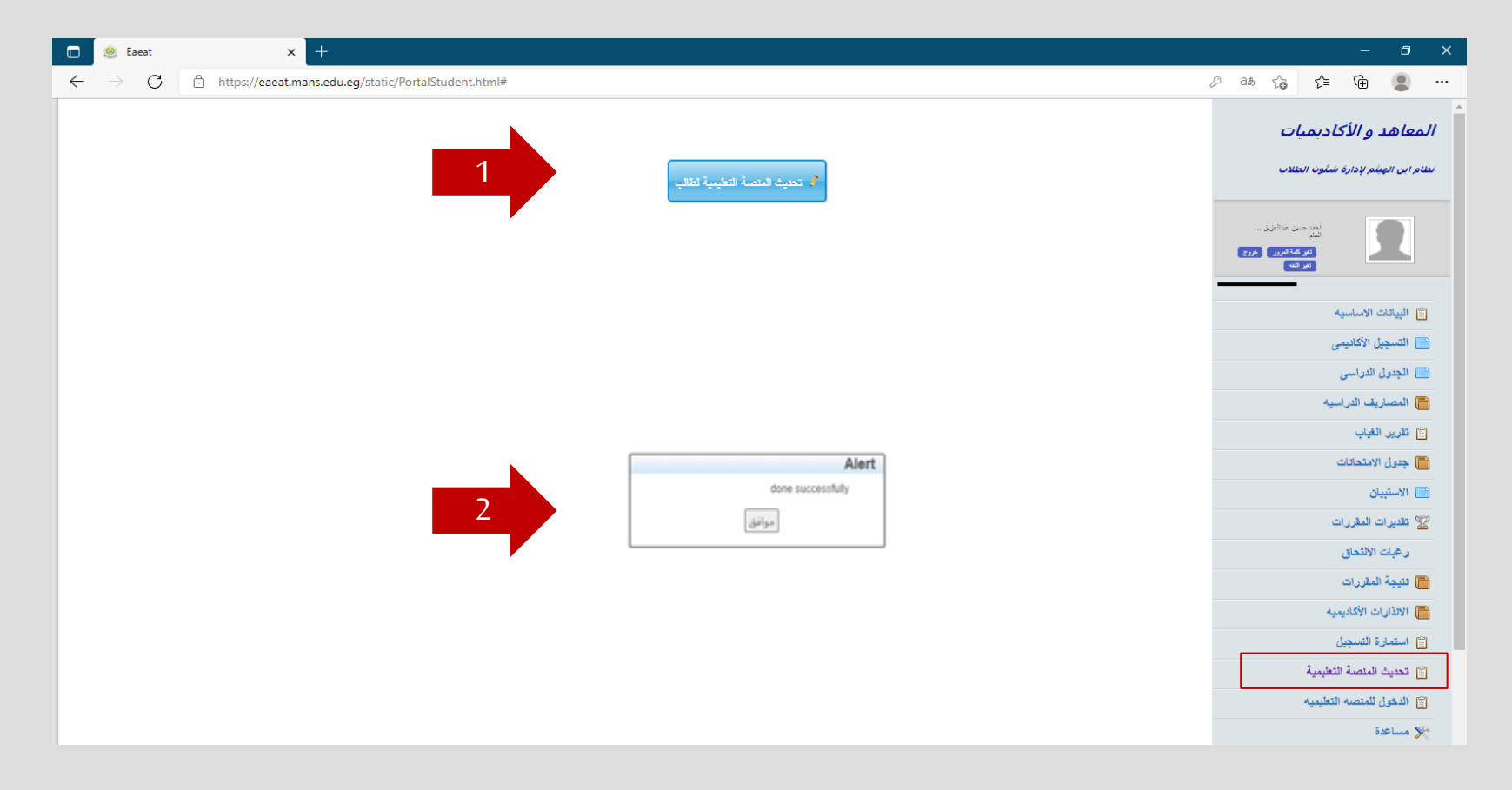

7. بعد ذلك يتم الضغط علي "الدخول للمنصة التعليمية " من القائمة اسفل يمين الصفحة للدخول لصفحة المنصة التعليمية LMS.

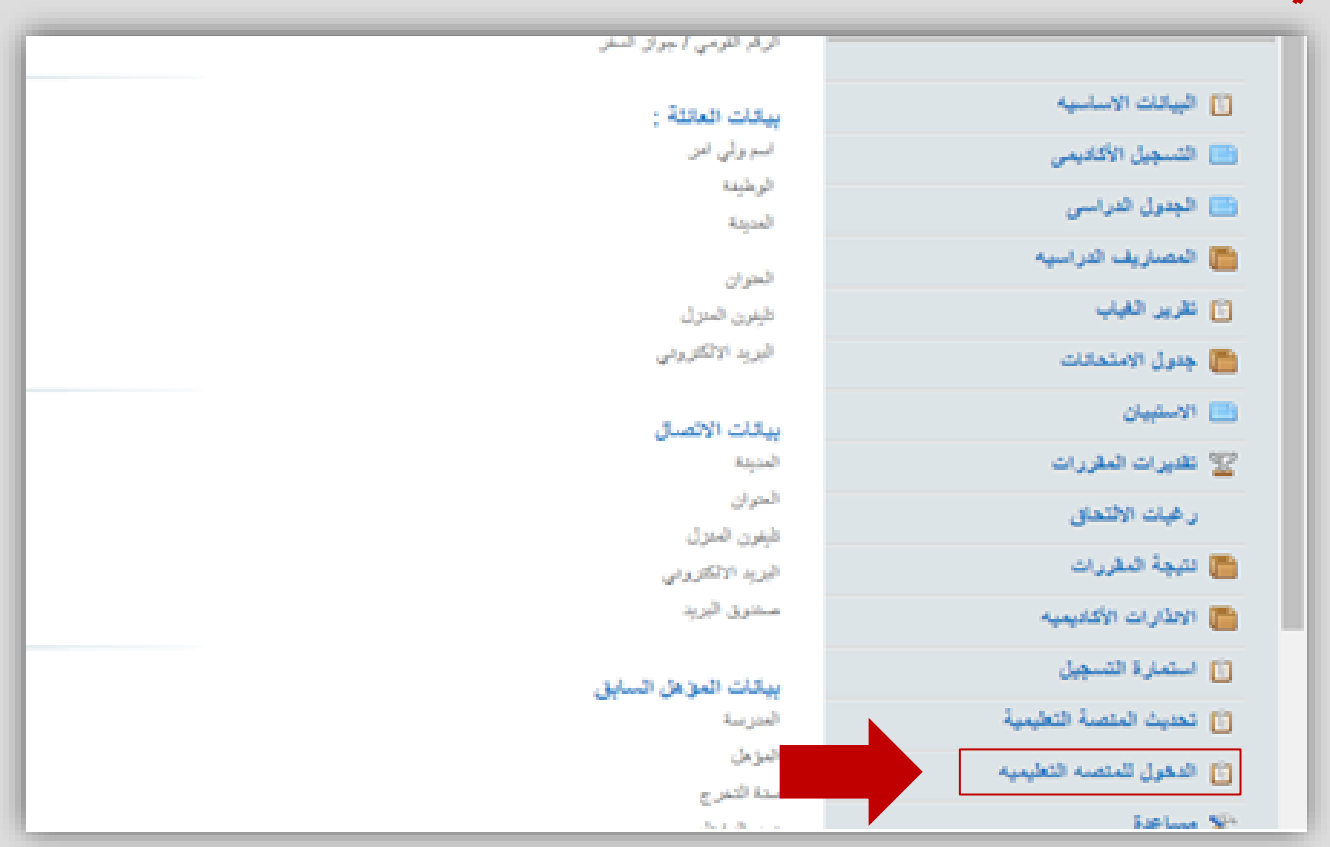

خطوات الدخول على المنصة التعليمية LMS

بعد الدخول لصفحة المنصة التعليمية سوف يظهر للطالب جميع المقررات التي تم تسجيلها.

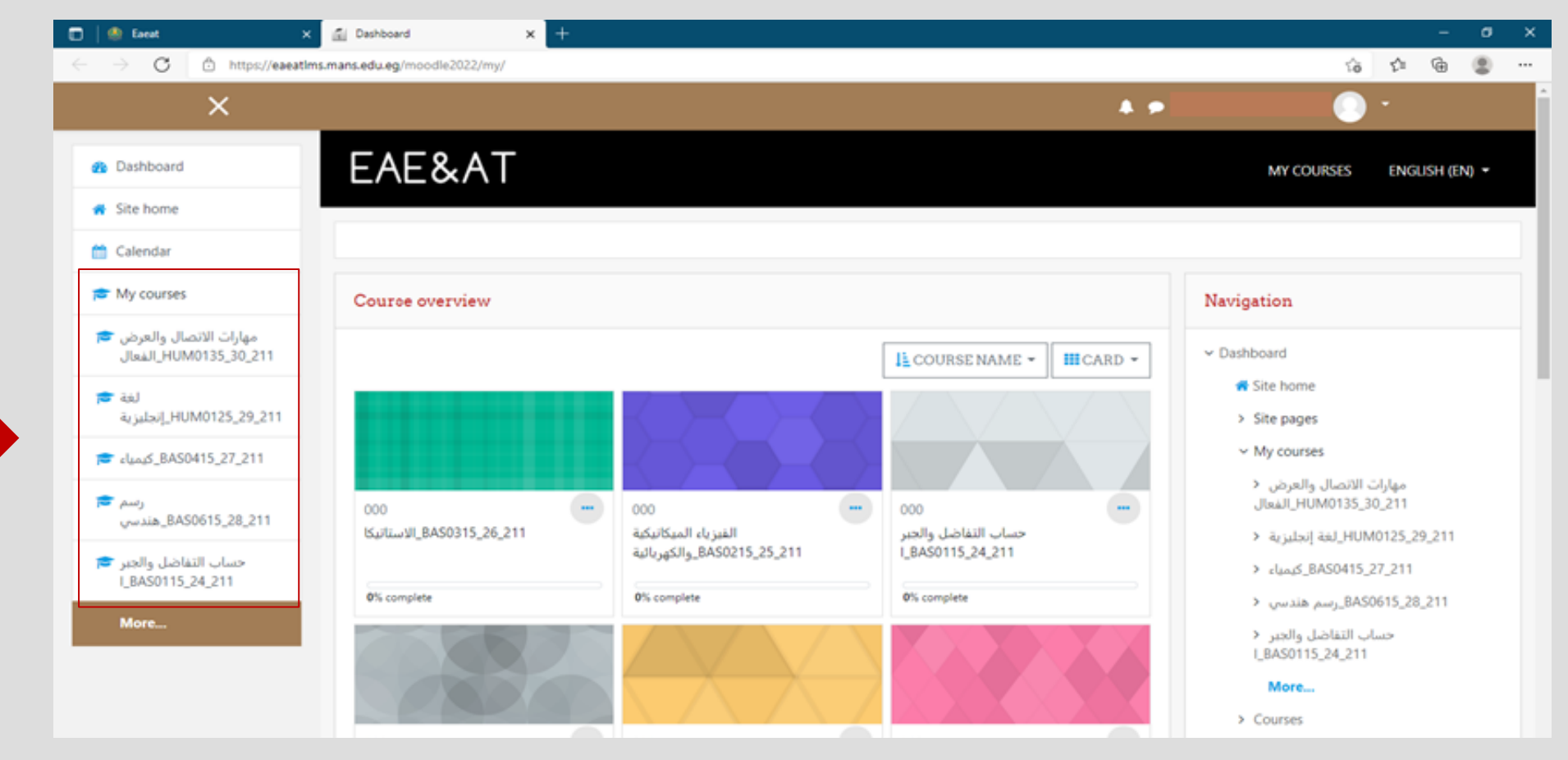

خطوات الدخول على المنصة التعليمية LMS

عند دخول الطالب علي أي مقرر سوف يجد جميع المحاضرات و التمارين مرفوعة من أستاذ المقرر.

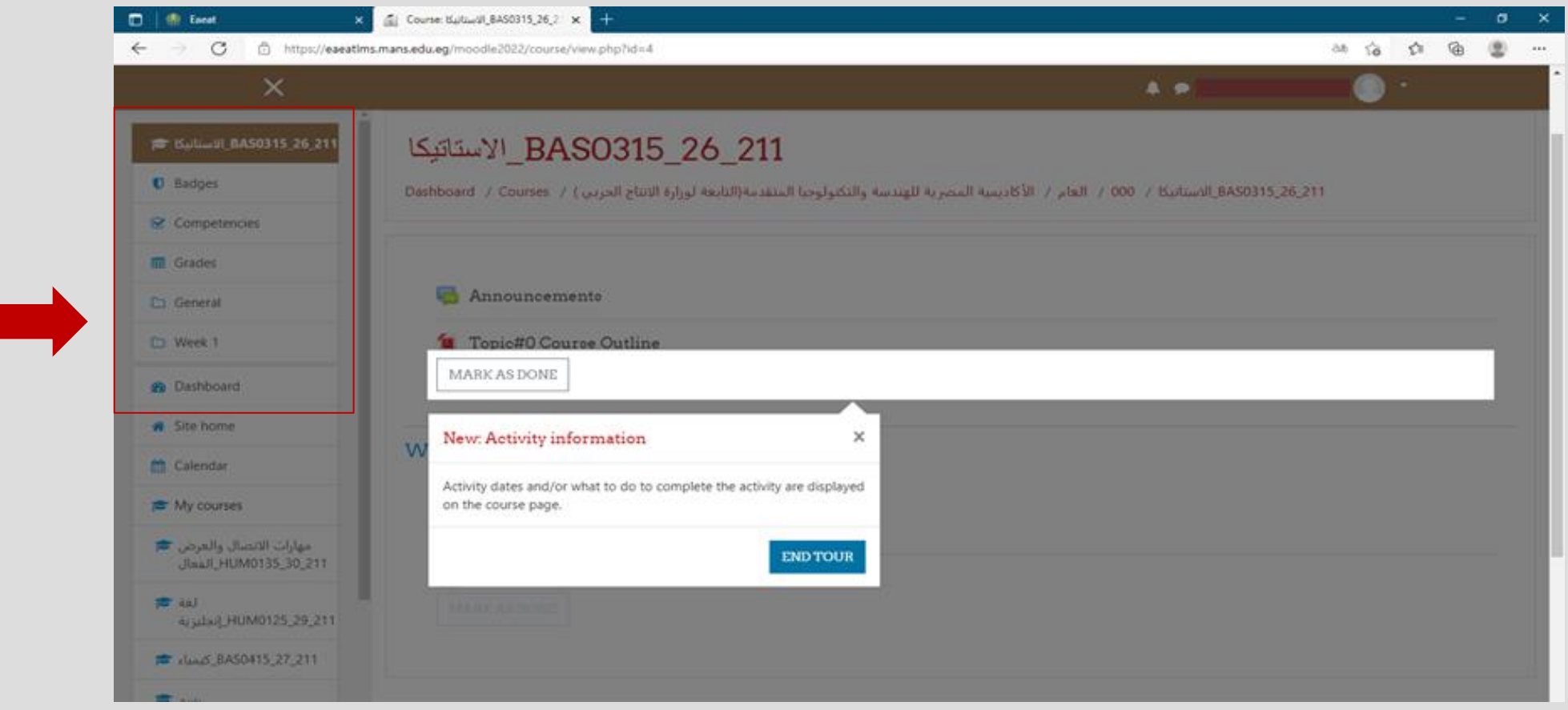

 أ. في حالة حدوث أي مشكلة للطالب عليه بتصوير الشاشة الموضح بها المشكلة و التوجه الي المشرف الاكاديمي الذي سيقوم بالتواصل مع مسؤول الدعم الفني للمنصة التعليمية LMS لحل المشكلة.

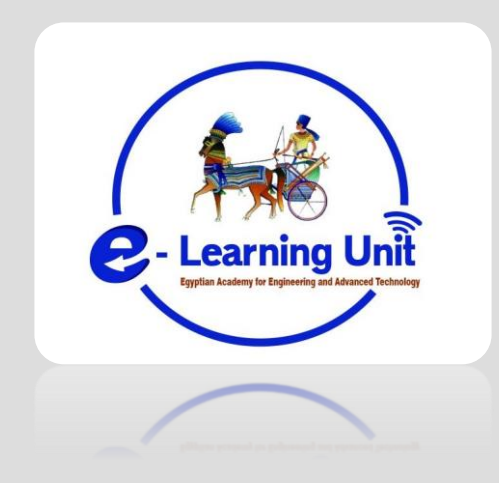